#### Wmtablet esta compuesto de 2 componentes

1- www.lepton.com.ar/wmtablet/wmaker.html es una pagina web que funciona como un formulario de relevamiento de datos. Ejecuta en la tablet o celular del cliente en chrome o Safari para los casos de IPAD y Iphone

2- Servicios wmtablet: son una serie de servicios en php que corren en el servidor de Lepton y que sirven para enviar los mails desde nuestro servidor

#### MODO DE USO

1- Obtener un APIKEY y Configurar la casilla:

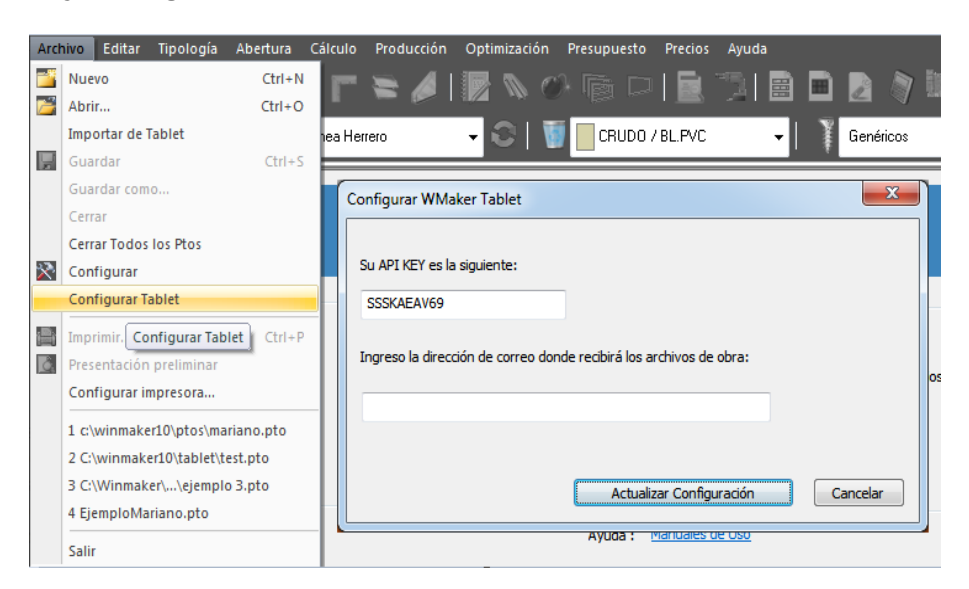

Desde el Winmaker 10 en la opción archivo / configurar TABLET :

La APIKEY se genera en forma algorítmica en base al numero de serie de la llave hardlock.

#### Para crear el acceso directo en la Tablet o Celular, realice lo siguiente:

1- Abrir el navegador y colocar la siguiente dirección www.lepton.com.ar/wmtablet/wmaker.html

2- Pulsamos en las opciones de pantalla y seleccionamos "Agregar a la pantalla principal"

| 🗘 🤝 📲 🚺 15:06      |
|--------------------|
| m.ar/wmtablet/wn 7 |
|                    |
| Ancho Alto         |
| Ancho Alto         |
|                    |

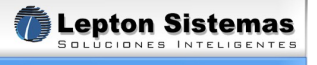

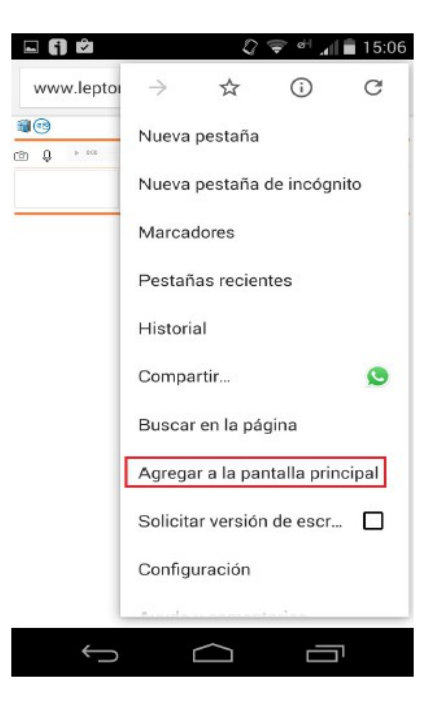

3- Borramos el contenido y colocamos el nombre que deseemos para el acceso directo.

| 🖉 🔝 👘 📶 🛢 15:06                                      |
|------------------------------------------------------|
| www.lepton.com.ar/wmtablet/wn                        |
| <b>0</b>                                             |
| a 4 **** ¥ 🖲 📖 🗤                                     |
|                                                      |
|                                                      |
|                                                      |
| Agregar a la pantalla principal                      |
| www.lepton.com.ar/wmta                               |
| CANCELAR AGREGAR                                     |
|                                                      |
|                                                      |
|                                                      |
|                                                      |
|                                                      |
|                                                      |
|                                                      |
|                                                      |
| <i>₩ Q</i> '♥ °' <sub>4</sub>   <b>=</b> 15:07       |
| www.lepton.com.ar/wmtablet/wn                        |
| 10 P                                                 |
| Agregar a la pantalla principal                      |
| Winmaker                                             |
|                                                      |
| CANCELAR AGREGAR                                     |
|                                                      |
|                                                      |
| Winner Winslet Wilmar 🌵                              |
| $q^{1}w^{2}e^{3}r^{4}t^{5}y^{6}u^{7}i^{8}o^{9}p^{9}$ |
| asdfghj <u>klñ</u>                                   |
| A 7 Y 0 Y b n m M                                    |
|                                                      |
| 21@ , 🔄 . 🥑                                          |
|                                                      |

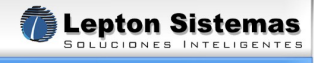

4- El acceso directo se creara en la pantalla principal.

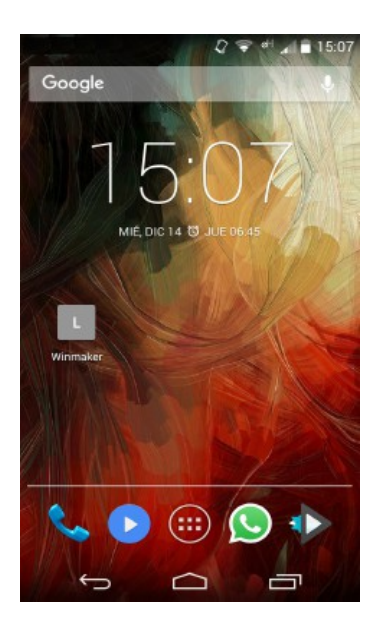

#### 2- Ingresar a la pagina formulario de datos wmaker:

http://www.lepton.com.ar/wmtablet/wmaker.html

Allí aparecerá esta pantalla:

| <b>E</b> | Ð |      |     |   |         |     |
|----------|---|------|-----|---|---------|-----|
| ťô'      | Ŷ | 0:00 | - X | Ŵ | Ancho A | lto |
|          |   |      |     |   |         |     |

El uso es muy simple: El botón de foto permite tomar una foto con la cámara, el resto de los botones son:

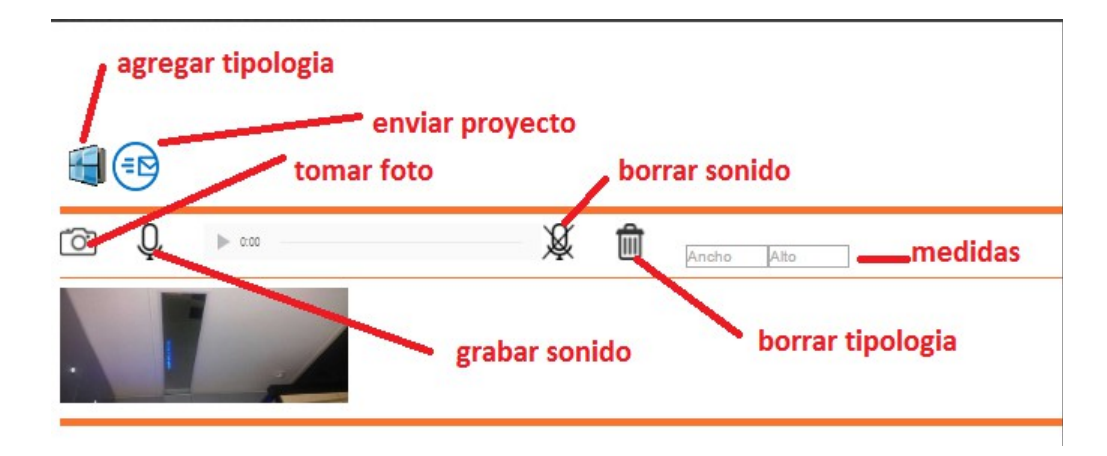

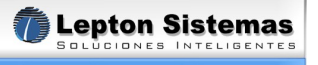

Si se van agregando fotos para la misma tipologia se van acomodando una al lado de la otra:

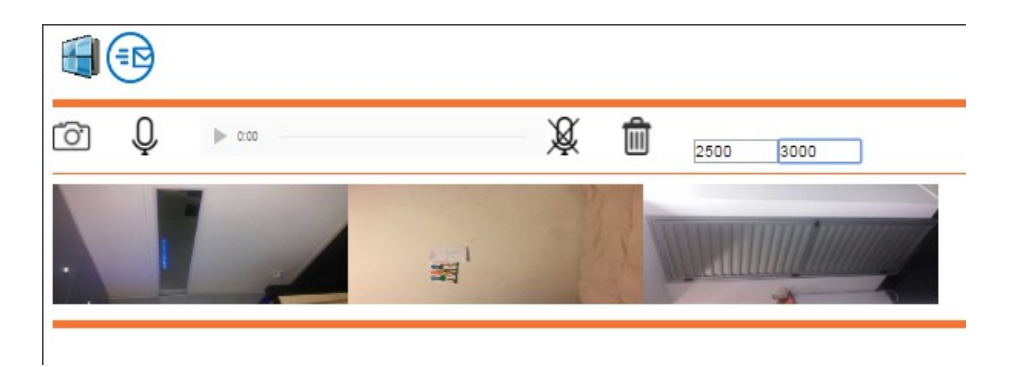

Si agrego un sonido (en el caso que funcione directo, o bien que tenga que elegir un archivo de sonido del filesystem) se activa el control para escucharlo:

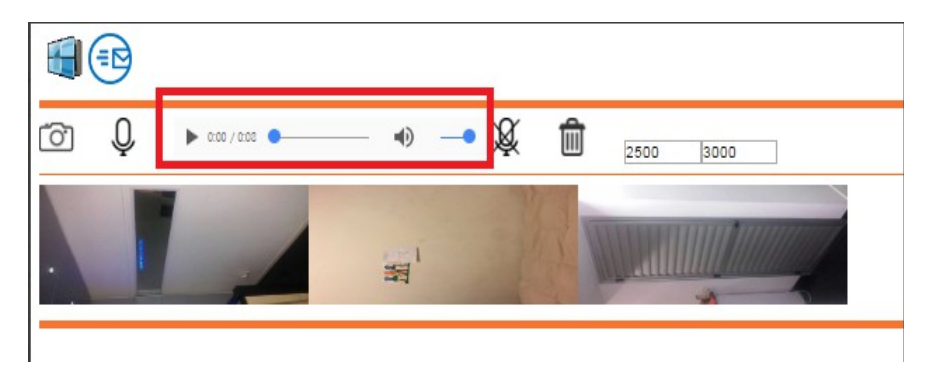

Para eliminar una foto, puedo arrastrarla y tirarla en cualquier parte de pantalla y eso la borra:

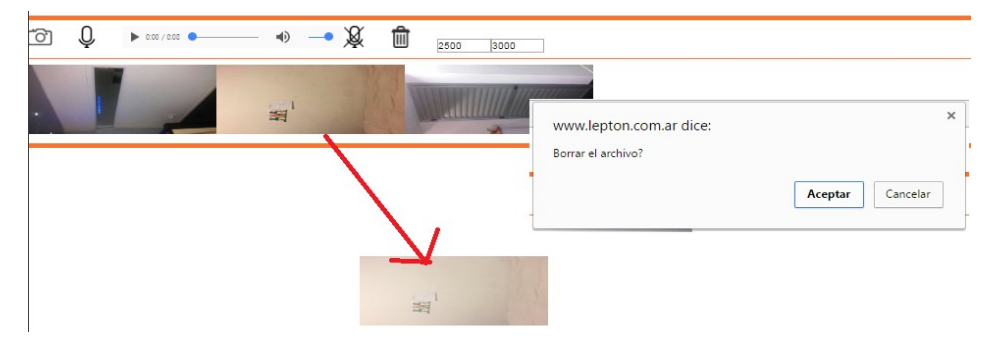

Con el botón de agregar tipologias se pueden ir creando nuevas tipologias que se van acomodando una debajo de la otra:

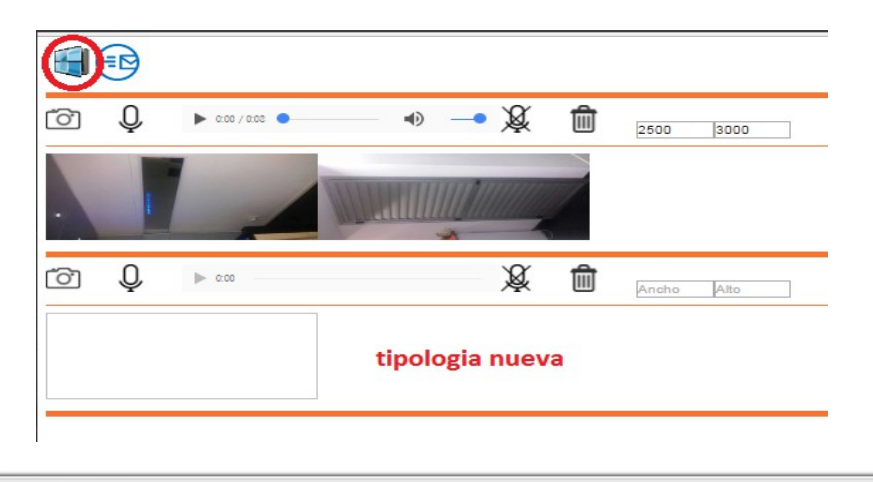

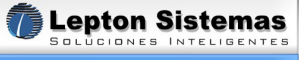

y que eventualmente se pueden borrar con el botón de borrar (el tacho de basura) que borra TODA la tipologia (eso incluye todas las fotos y el sonido si tuviese).

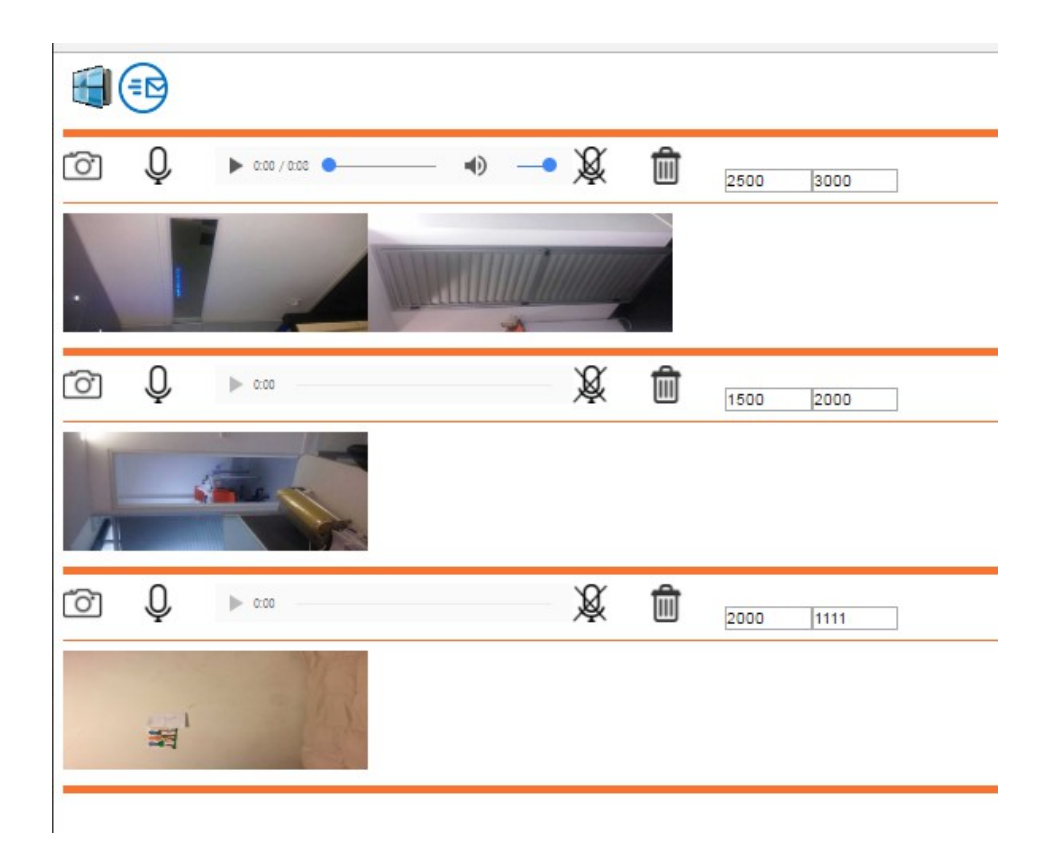

Una vez que esta todo completo con el botón enviar llama a esta pantalla:

| Enviar Archivos                        |
|----------------------------------------|
| Nombre del archivo:<br>prueba          |
| Cliente:<br>esta es una prueba         |
| Observaciones:<br>varias observaciones |
| Ingrese su API key:<br>SSSKAEAV89      |
|                                        |
| OK CANCEL                              |

Donde van los datos generales del proyecto y fundamentalmente el código APIKEY que es el que da acceso a la plataforma. Ese código luego queda almacenado, con lo cual no hay que volver a cargarlo.

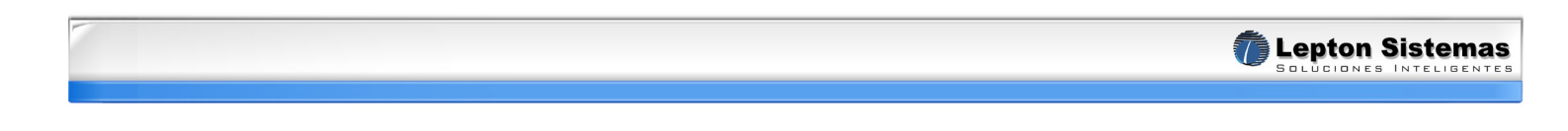

Si el código es correcto o no hay nada que genere un inconveniente, se mostrará este msg:

| www.lepton.com.ar dice:                                    | × |
|------------------------------------------------------------|---|
| Archivo enviado correctamente                              |   |
| Evita que esta página cree cuadros de diálogo adicionales. |   |
| Aceptar                                                    | ] |

Cuando llega el mail a la casilla, se debe grabar el archivo (tbl) en la carpeta tablet y se puede importar desde Winmaker 10:

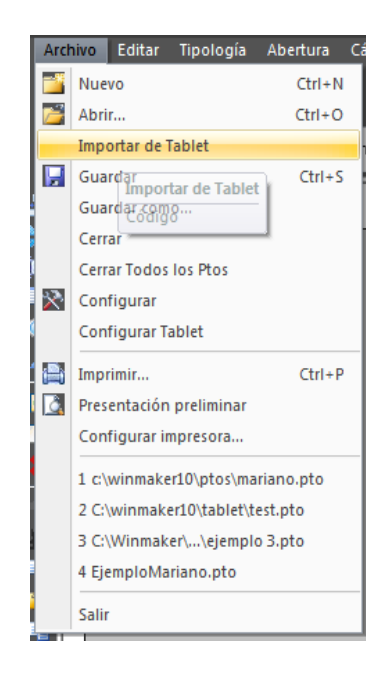

| al (C:) 🕨 winmaker10 🕨 tablet 🛛 👻 🍫 | Buscar tablet   |
|-------------------------------------|-----------------|
|                                     |                 |
| irpeta                              |                 |
| Nombre                              | Fecha de modif  |
| 📄 julia.tbl                         | 15/09/2016 03:5 |
| mariano.tbl                         | 15/09/2016 05:4 |
| prueba.tbl                          | 9/09/2016 06:1  |
| test.tbl                            | 15/09/2016 11:1 |
| XXX.tbl                             | 19/09/2016 03:5 |
|                                     |                 |

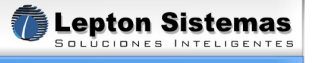

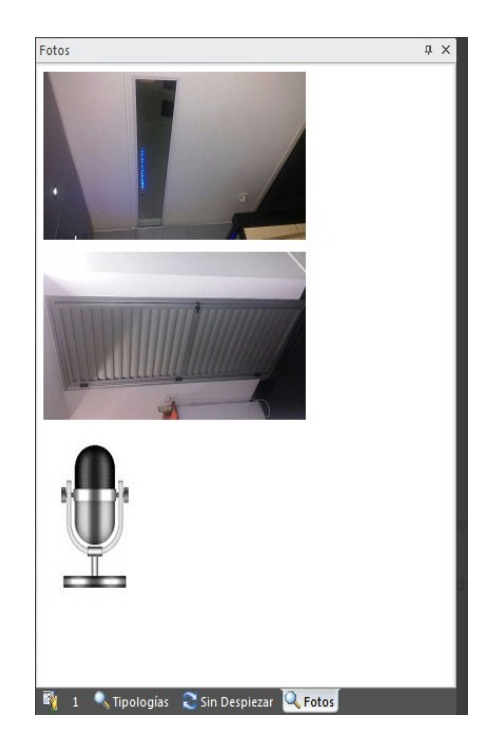

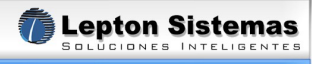